## 6.2.5.1: Configuring the Scroll Feature

When in Auto Scroll mode, the meter performs a scrolling display, showing each parameter for 7 seconds, with a 1 second pause between parameters. The parameters that the meter displays are determined by the following conditions:

- They have been selected through software (refer to the *Communicator EXT<sup>TM</sup> Software User Manual* for instructions).
- They are enabled by the installed V-Switch<sup>™</sup> key. Refer to Section 2.1.3 for information on V-Switch<sup>™</sup> keys.

## To enable or disable Auto-scrolling:

- Press the Enter button when SCrl is in the A window. The Scroll YES screen appears.
- Press either the **Right** or **Down** button if you want to access the Scroll no screen. To return to the Scroll YES screen, press either button.
- Press the Enter button on either the Scroll YES screen (to enable auto-scrolling) or the Scroll no screen (to disable auto-scrolling).
- 4. The CT- n screen appears (this is the next Configuration mode parameter).

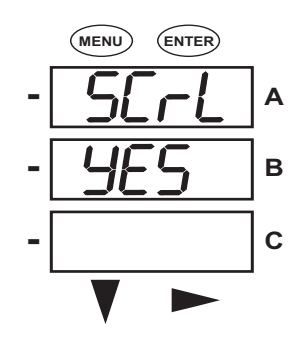

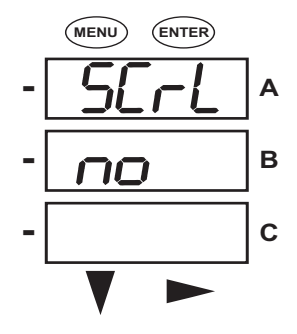

## NOTES:

- To exit the screen without changing scrolling options, press the **Menu** button.
- To return to the Main Menu screen, press the Menu button twice.
- To return to the scrolling (or non-scrolling) parameters display, press the **Menu** button three times.

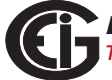